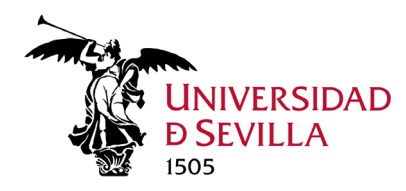

Los pasos para la instalación son los siguientes:

**1.** Conectamos nuestro dispositivo a la red Wifi de la Universidad de Sevilla, Eduroam, accediendo al siguiente enlace <u>https://cat.eduroam.org</u>, donde podrá **descargarse un instalador**.

Bienvenido a eduroam CAT

## Conecta tu dispositivo a eduroam®

eduroam® permite el acceso a miles de puntos Wi-Fi del mundo, sin cargo alguno. <u>Aquí puedes saber más</u>

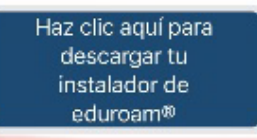

**2.** Nos pedirá que **seleccionemos nuestra organización**, en nuestro caso, Universidad de Sevilla.

| 🗎 cat.eduroam.org                                              |                                      |                      |
|----------------------------------------------------------------|--------------------------------------|----------------------|
| Organización<br>Selecciona tu organización                     |                                      | ×                    |
| Universidad de Sevil                                           | la <mark>ú</mark>                    | UNIVERSEMD DISEVELLA |
|                                                                |                                      |                      |
| Q. Sevilla<br>Ayuda, mi organización no es                     | då en la lista                       |                      |
| Sevilla Ayuda, mi organización no es Localizame con mayo HTML6 | dá en la lista<br>v fiabilidad usand | o geolocalización    |

**3.** Al hacer clic en **eduroam** se descargará el instalador para el dispositivo Apple

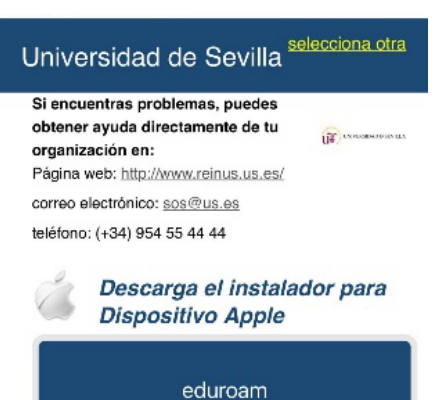

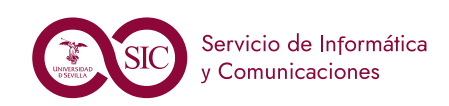

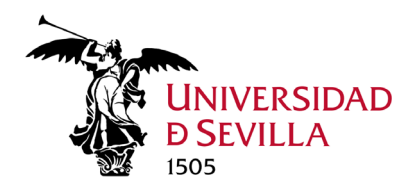

## Conexión a Eduroam en dispositivos APPLE

**4.** Nos aparecerá una **advertencia** indicándonos que se está intentando descargar un perfil de configuración. Clic en **Permitir.** 

**5.** Se nos indica que el perfil esta descargado y ya podemos acceder a **Ajustes** si queremos instalarlo.

**6.** Una vez dentro de *Ajustes* clic en General. Ya en *VPN y gestión de dispositivos* podremos seleccionar el perfil descargado **eduroam** Universidad de Sevilla.

7. Una vez seleccionado, clic en Instalar y posteriormente nos solicita el nombre de usuario (<u>usuario@us.es</u> / <u>usuario@alum.us.es</u>) y la contraseña.

**8.** Clic en **OK** y ya tenemos instalado el perfil de Eduroam con el usuario y contraseña de acceso para conectarnos a la WiFi EDUROAM.

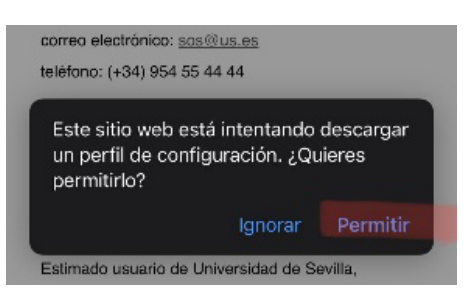

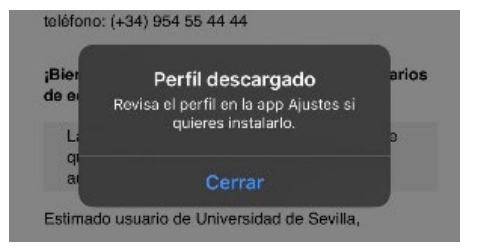

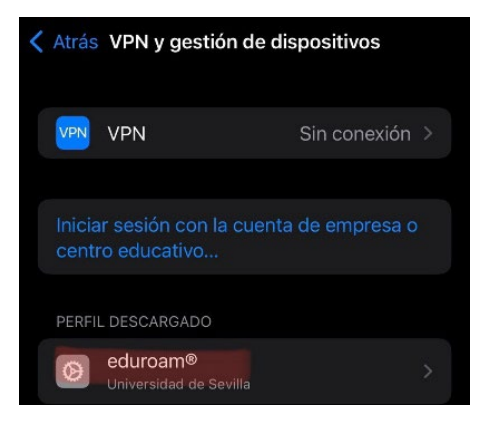

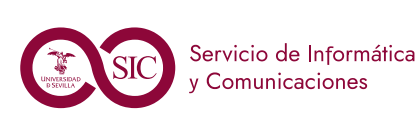

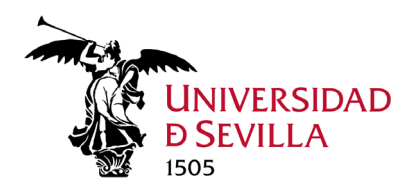

**IMPORTANTE**: En caso de tenerlo ya instalado, debe eliminar el perfil actual configurado.

Para ello realizaremos los siguientes pasos:

**1.** Accedemos a *Ajustes > General.* 

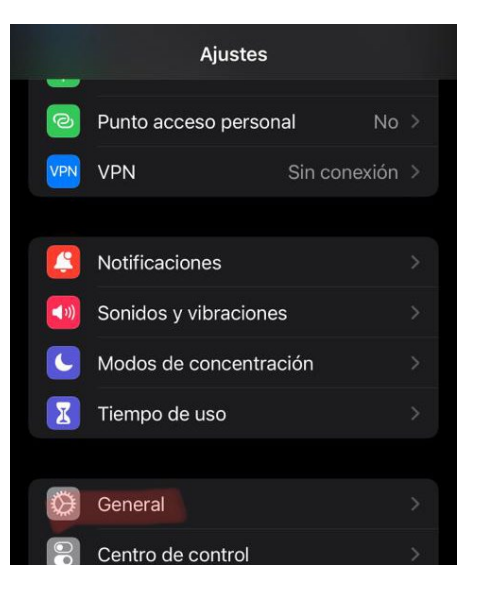

**2.** En *VPN y gestión de dispositivos* nos vamos a *Perfiles de configuración* y seleccionamos **Eduroam.** 

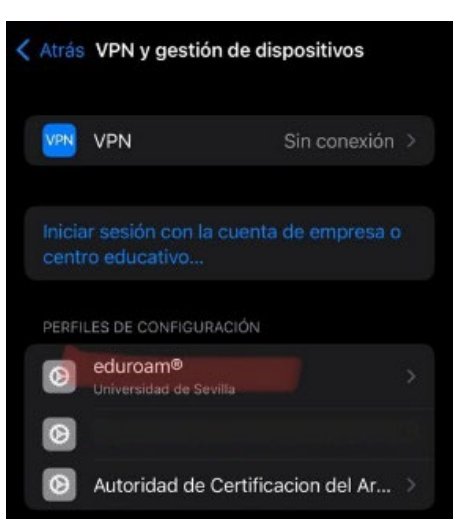

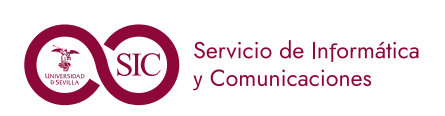

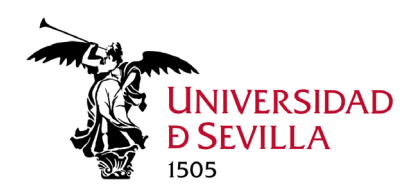

**3.** A continuación, clic en Eliminar Perfil.

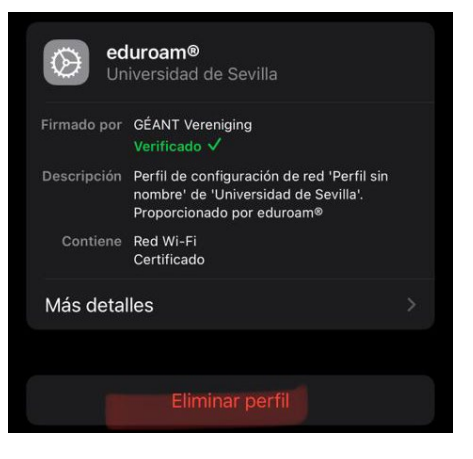

**4.** Una vez realizado este paso, accedemos nuevamente a <u>https://cat.eduroam.org</u> para descargar e instalar el configurador de Eduroam, tal como se indica al principio del documento.

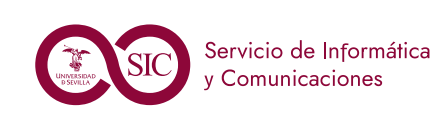